## How to Extent user Credentials on B2B Portal

- Log onto B2B Portal (<u>https://b2b.bmw.com</u>)
- Log in with your user credentials
- Go to My Account drop down list and Select UserManagement

| BMW<br>GROUP  |                  | OUP PARTNE                  | R PORTAL                                                                  |                                                                       | SEARCH                                | Q                                                                                                    | EN~ 👸                                          | ₿ |
|---------------|------------------|-----------------------------|---------------------------------------------------------------------------|-----------------------------------------------------------------------|---------------------------------------|----------------------------------------------------------------------------------------------------|------------------------------------------------|---|
| Collaboration | Departments      | Applications                |                                                                           |                                                                       |                                       | Earl Buys                                                                                                    |                                                |   |
|               | Currently user   | s may experience a "Forbido | len Error" when logging into the BMW<br>Workaround: remove "c/portal/prot | / Group Partner Portal. The is<br>tected" from the URL and hit        | ssue will be resol<br>the return key. | > Show Masteradmin                                                                                                    | mi                                             |   |
| ۸             |                  | Every                       | User must immediately actively conf<br>If these are not confirmed, the BM | firm the <u>terms of use</u> of the po<br>1W Group Partner Portal may | ortal once upon I<br>y not be used!   | <ul> <li>&gt; Personal Data</li> <li>&gt; Password Reset</li> <li>Stored Knowledge for P</li> </ul>                           | assword Reset                                  |   |
| WELCOME TO T  | THE BMW GROUP PA | RTNER PORTAL                |                                                                           |                                                                       |                                       | My Projects<br>No B2B role Project Share<br>No B2B role VTS (Virtual 1                                                        | es (Panama) available<br>Team Space) available |   |
|               |                  |                             |                                                                           |                                                                       | and Principal                         | Administration > Usermanagement > Password Reset for Adm > B2B Role assignment  > Supplier Letters and I > Partnerintegration | ninistrators<br>Production Breaks              |   |

• Search for user

|                                                                                                    | Search for users                                                                                                    |                              |                           |           |  |  |  |  |
|----------------------------------------------------------------------------------------------------|----------------------------------------------------------------------------------------------------|------------------------------|---------------------------|-----------|--|--|--|--|
| Open Requests                                                                                                    | You can search for users even without giving their company's name. You can use any combination of entry fields.<br>To see all users you are administrating, enter * instead of a BMW Group supplier number. |                              |                           |           |  |  |  |  |
| User Administration<br>Edit<br>Register a new user<br>User data as csv<br>Multi user validity extension<br>Bequest additional supplier | First Name :<br>Last Name :<br>e-mail-address :<br>BMW Group supplier number (6 digits);                                                                                                    | earl  Select supplier  Decod |                           |           |  |  |  |  |
| numbers for administration                                                                                                    |                                                                                                    | Reset                        |                           |           |  |  |  |  |
| Delegate Administration                                                                                                    | Search                                                                                                    |                              |                           |           |  |  |  |  |
|                                                                                                    | Last Name First Name                                                                                                    | e.mail.address               | BMW Group supplier number | Fages . I |  |  |  |  |
| Appoint a Deputy                                                                                                    | Buys Earl                                                                                                    | earlbuys@rocketmail.com      | 111389 10                 |           |  |  |  |  |
| Descent Data                                                                                                    | Buys Earl                                                                                                    | Earl.Buys@partner.bmw.co.za  | 111389 10                 |           |  |  |  |  |
| Personal Data                                                                                                    |                                                                                                    |                              |                           |           |  |  |  |  |

- Once the user has been found, click on the user's Surname
- All The User's account info will then be Displayed <u>NB NB</u>
- If the user's account has already Expired, you will first have to "change the Expiration Date"– If Not this step may be Skipped
- Expiration date should be extended by 1 year only

| Optional Master Data | Block/Activate user account | Delete user account     | Change expiration date |
|----------------------|-----------------------------|-------------------------|------------------------|
| Extended master data | Assign roles                | Delegate administration | Show applications      |

- Next step is to Click on **Block/Activate** user
- The following screen will give you an "Activate" Option
- Once the account is Activated you may exit